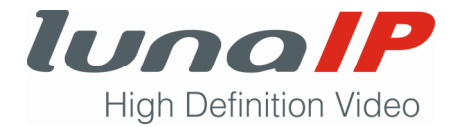

## **Ersteinrichtung von IP-Kameras**

Bevor Sie eine Kamera verwenden können, müssen Sie dieser zwingend ein Passwort zuweisen. Wir sprechen hier vom Initialisieren der Kamera. Vergeben Sie für die Kamera ein starkes Passwort, welches aus mindestens 8 Zeichen besteht. Das Passwort sollte eine Kombination aus Klein- und Großbuchstaben, Ziffern und Sonderzeichen sein.

Die Initialisierung erfolgt am einfachsten mit unserem Config-Tool. Gehen Sie dazu wie folgt vor:

- 1. Starten Sie das Config-Tool.
- 2. Suchen Sie in der Liste die zu initialisierende Kamera.
  - $\rightarrow$  Die fehlende Initialisierung erkennen Sie an der ausgegrauten Schrift.

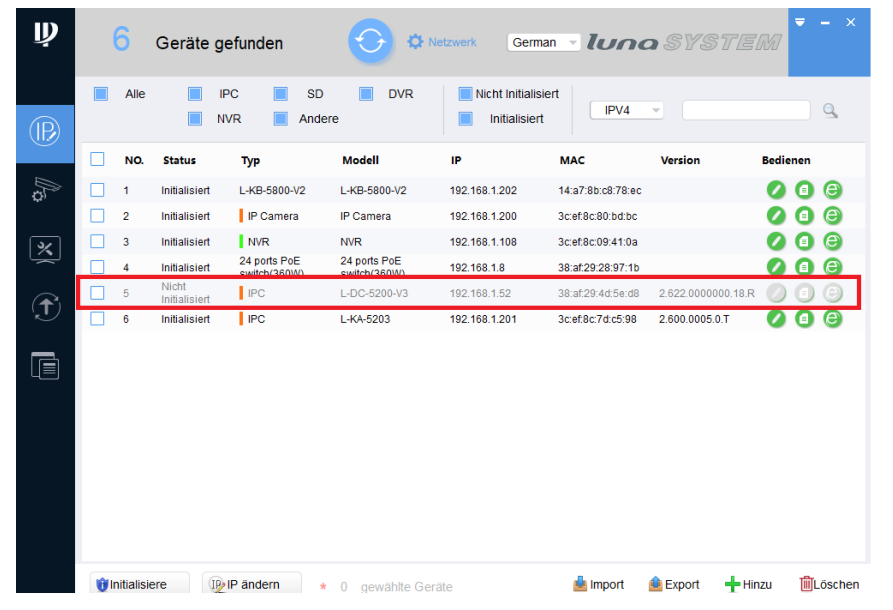

- 3. Setzen Sie den Haken am Anfang der Zeile und klicken links unten auf die Schaltfläche Initialisiere.
  - $\rightarrow$  Es öffnet sich das folgende Hinweis-Fenster:

| Ņ            | 7        | Geräte gefunde          | n 📀 (                        | Netzwerk              | German 🚽 🕼               | na SYS         |      | 7      |            |
|--------------|----------|-------------------------|------------------------------|-----------------------|--------------------------|----------------|------|--------|------------|
| (IP)         | Alle     | IPC                     | SD DVR                       | Nicht II              | nitialisiert<br>alisiert | V4 -           | -    |        | 9          |
|              | □ NO.    | Geräte Initialisierun   | 1 Geräte w                   | urden nicht initia    | lisiert                  |                | Be   | dienen | A          |
| Q)           | 2        | 🗹 NO. Ту                | p Modell                     | IP                    | MAC                      | Version        |      | 0      | Ø          |
| ×            | <u> </u> | ✓ 1 IPC                 | L-DC-5200-V3                 | 192.168.1.52          | 38:af:29:4d:5e:d8        | 2.622.000000.1 |      |        | (c)<br>(c) |
| ( <b>†</b> ) | 5        |                         |                              |                       |                          |                | 18.R | 00     | 0          |
|              | 7        |                         |                              |                       |                          |                |      | 0      | 0          |
|              |          |                         |                              |                       |                          |                |      |        |            |
|              |          |                         |                              |                       |                          |                |      |        |            |
|              |          | *Die Liste zeigt nur Ge | ate im LAN an, aussemaib de: | s LAN Kann nicht init | lalisiert werden         | Initialisier   |      |        |            |
|              |          |                         |                              |                       |                          |                |      |        |            |
|              |          |                         |                              |                       |                          |                |      | 101    |            |

4. Klicken Sie im Hinweis-Fenster auf die Schaltfläche Initialisiere.

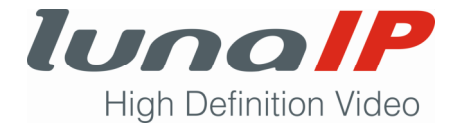

 $\rightarrow$  Es öffnet sich das folgende Fenster:

| Gerate initialisierung                          | Geräte wurden nicht initialisiert                                                                                              |  |  |  |
|-------------------------------------------------|----------------------------------------------------------------------------------------------------|--|--|--|
| Benutzername                                    | admin                                                                                                    |  |  |  |
| Neues Passwort                                  |                                                                                                    |  |  |  |
|                                                 | Schwach Mittel Sark                                                                                                    |  |  |  |
| Passwort bestätigen                             |                                                                                                    |  |  |  |
|                                                 | Passwort muss 8-32 Zeichen lang sein. Es ist eine<br>Kombination aus Zahlen, Buchstaben und Symbolen,<br>mit mind. je 2 davon. |  |  |  |
| Email Adresse                                   | (für Passwort Reset)                                                                                                    |  |  |  |
| *Nachdem Sie ein neue<br>Such-Einstellungen ein | s Passwort gesetzt haben, bitte das neue Passwort in den<br>geben.                                                             |  |  |  |

- 5. Tragen Sie im Feld Neues Passwort ihr selbst gewähltes Passwort ein und tragen Sie es nochmals im Feld Passwort bestätigen ein.
- 6. Tragen Sie optional Ihre E-Mail-Adresse ein, damit Ihr Passwort zurückgesetzt werden kann, falls Sie es später einmal vergessen haben.
- 7. Klicken Sie auf die Schaltfläche Initialisiere.
  - $\rightarrow$  Es öffnet sich das folgende Fenster:

| Initialisierung ×          |       |              |              |                   |                   |  |  |  |
|----------------------------|-------|--------------|--------------|-------------------|-------------------|--|--|--|
| 1 Geräte wurden aktiviert! |       |              |              |                   |                   |  |  |  |
| NO.                        | Тур   | Modell       | IP           | мас               | Version           |  |  |  |
| 1                          | V IPC | L-DC-5200-V3 | 192.168.1.52 | 38:af:29:4d:5e:d8 | 2.622.000000.18.R |  |  |  |
|                            |       |              |              |                   |                   |  |  |  |
|                            |       |              |              |                   |                   |  |  |  |
|                            |       |              |              |                   |                   |  |  |  |
|                            |       |              |              |                   |                   |  |  |  |
|                            |       |              |              |                   |                   |  |  |  |
|                            |       |              |              |                   | Fertig            |  |  |  |

Am grünen Haken erkennt man die erfolgreiche Initialisierung.

- 8. Klicken Sie auf die Schaltfläche Fertig.
  - $\rightarrow$  Sie kehren zum Hauptfenster zurück.

| Ņ    |                                                                 | 7    | Geräte ge     | efunden                      |                              | letzwerk Germ   | ian - <i>Iune</i> | a syste          | <b>▼</b> - × |
|------|-----------------------------------------------------------------|------|---------------|------------------------------|------------------------------|-----------------|-------------------|------------------|--------------|
| (IP) |                                                                 | Alle | IF            | PC 📄 SD<br>VR 📄 Ande         | DVR DVR                      | Nicht Initialis | t IPV4            | •                | Q,           |
| Ŭ    |                                                                 | NO.  | Status        | Тур                          | Modell                       | IP              | MAC               | Version          | Bedienen     |
| ţ    |                                                                 | 1    | Initialisiert | L-KB-5800-V2                 | L-KB-5800-V2                 | 192.168.1.202   | 14:a7:8b:c8:78:ec |                  | 00           |
|      |                                                                 | 2    | Initialisiert | IP Camera                    | IP Camera                    | 192.168.1.200   | 3c:ef:8c:80:bd:bc |                  | 00           |
| *    |                                                                 | 3    | Initialisiert | NVR                          | NVR                          | 192.168.1.108   | 3c:ef:8c:09:41:0a |                  | 00           |
|      |                                                                 | 4    | Initialisiert | 24 ports PoE<br>switch(360W) | 24 ports PoE<br>switch(360W) | 192.168.1.8     | 38:af:29:28:97:1b |                  | 00           |
|      |                                                                 | 5    | Initialisiert | IPC                          | L-DC-5200-V3                 | 192.168.1.52    | 38:af:29:4d:5e:d8 | 2.622.000000.18. | r 💋 🖪 😂      |
| IJ   |                                                                 | 6    | Initialisiert | IPC                          | L-KA-5203                    | 192.168.1.201   | 3c:ef:8c:7d:c5:98 | 2.600.0005.0.T   | 00           |
| _    |                                                                 | 7    | Initialisiert | IPC                          | L-KA-5203                    | 192.168.1.40    | 3c:ef:8c:a4:53:d1 | 2.600.0005.0.T   | 00           |
|      |                                                                 |      |               |                              |                              |                 |                   |                  |              |
|      | i Initialisiere I Initialisiere I Initialisiere I Initialisiere |      |               |                              | äte                          | 📥 Import        | 📤 Export 🛛 🕂 H    | linzu 🛍Löschen   |              |

Der Status der Kamera hat sich auf Initialisiert geändert und die Kamera ist betriebsbereit.